### EIGERSUND KOMMUNE Sentraladministrasjonen Seksjon økonomi

25.11.2019

# NOTAT

## Emne: RUTINEBESKRIVELSE – Visma e-bilag

Modulen for e-bilag skal benyttes for følgende økonomiske handlinger:

- Alle ref. utlegg ansatte ( ikke km.godt.gj kun utlegg m/kvittering)
- Ventende inntekter

Fordelen med å benytte e-bilag er at det er et elektronisk bilag som vil være tilgjengelig for dere når dere lurer på noen konteringer. Videre kan dere legge ved alle typer vedlegg. Informasjonen som legges inn – er den samme som i dag skrives på de utfylte posteringsordrene av dere. Med å benytte e-bilag skrives det bare en gang.

e-bilag finnes under økonomi – e-bilag

Eigersund kommune er selskap 1 og året skal være det året vi er i.

| ſ      | The survey had been and                                                                                                    |                                       |         |  |  |  |  |  |  |  |
|--------|----------------------------------------------------------------------------------------------------|---------------------------------------|---------|--|--|--|--|--|--|--|
|        |                                                                                                    | © Enterprise eBilag 2014.1.07 ×       | ₼ ☆ छ   |  |  |  |  |  |  |  |
|        | Fil Rediger Vis Favoritter Verktøy Hjelp                                                                                                    |                                       |         |  |  |  |  |  |  |  |
|        | 🖕 🙆 Logg på ⊀ Telenor e-post 🚺 Foreslåtte områder 🔻 🗿 Få flere tilleggsprogra 🔹                                                                                                    |                                       |         |  |  |  |  |  |  |  |
| -<br>Л | Eigersund kommune<br>Hijem Meg selv   Medarbeidere   Fakturaer Økonomi                                                                                                    | ÷۵                                    | Logg av |  |  |  |  |  |  |  |
|        | Appling source studiestradioner Banactoria Sel                                                                                                    |                                       |         |  |  |  |  |  |  |  |
|        |                                                                                                    |                                       |         |  |  |  |  |  |  |  |
| н      |                                                                                                    |                                       |         |  |  |  |  |  |  |  |
| Ш      | Selskap 10 - 2015  Oppgavetype                                                                                                    | Beskrivelse                           |         |  |  |  |  |  |  |  |
| h.     | Nytt eBilag Ref. utleag ansatte                                                                                                    | Tilbakebetaling av utlegg til ansatte |         |  |  |  |  |  |  |  |
|        | Under arbeid (0) Utbetaling leverandør                                                                                                    | Utbet. med reskontro, lev,ansatte     |         |  |  |  |  |  |  |  |
|        | Til behandling (0)                                                                                                    |                                       |         |  |  |  |  |  |  |  |
| is I   | Arkiv         Du har ikke tilgang til noen maler. Kontakt systemansvarlig for tilgang.           Innstillinger         Du har ikke tilgang til noen maler. Kontakt systemansvarlig for tilgang. |                                       |         |  |  |  |  |  |  |  |
| 1      |                                                                                                    |                                       |         |  |  |  |  |  |  |  |
|        | Oppgavetyper                                                                                                    |                                       |         |  |  |  |  |  |  |  |
| 1      |                                                                                                    |                                       |         |  |  |  |  |  |  |  |
| k      |                                                                                                    |                                       |         |  |  |  |  |  |  |  |
| ĸ      |                                                                                                    |                                       |         |  |  |  |  |  |  |  |

Menyvalg: Nytt ebilag

Nytt ebilagDu vil i din meny kun få opp de oppgavetypene du har tilgang til. For<br/>KO vil dette gjelde de tre typene hvor beskrivelse foreligger.Under arbeidHer vil de bilagene du har begynt på som ikke er ferdige.Til behandlingRef. ansatte skal saksbehandles, dvs. godkjennes av anviser. Under<br/>dette valget i menyen kan du se hvilke som ligger til godkjenning.ArkivHer vil du se alle **dine** behandlede og mulighet for å skrive ut faktura<br/>påny.InnstillingerAngir dine tilganger.

#### VELG RETT TYPE OPPGAVE

#### **UTBETALINGER**

Nedenfor er forklaring til UTBETALINGER (ref.utlegg ansatt)

Før du begynner å lage bilaget, har du skannet nødvendig dokumentasjon og lagret det (lurt å lage en egen mappe – vedlegg ebilag).

| د المان المان الم | <b>↑</b> ★ ☆        |
|----------------------------------------------------------------------------------------------------|---------------------|
| Fil Rediger Vis Favoritter Verktøy Hjelp                                                                                                    |                     |
| 🙀 👩 Logg på 🔨 Telenor e-post 🌄 Foreslåtte områder 🔻 🗿 Få flere tilleggsprogra 👻                                                                                                    |                     |
| Eigersund kommune                                                                                                    | (ñ) 🔒               |
| Hjem   Meg selv   Medarbeidere   Fakturaer Økonomi                                                                                                    | Code av             |
| eBilag eOrdre eBudsjettendringer Rapportering Søk                                                                                                    |                     |
| Tittel Dato Periode<br>Ref. utlegg ansatte 26.09.2014 9 Flere funksjoner                                                                                                    |                     |
|                                                                                                    | · · · )             |
| Registrerer BBT - Bente Bø Torte Sø Godkjenner                                                                                                    | v                   |
| Registrere eBilag                                                                                                    |                     |
| Reskontro *Konto-Art Appendiation Prosjekt MVA-kode                                                                                                    |                     |
| Fakturadato     * Forfallsdato     Kid     Tekst     Belop       26.09.2014     26.10.2014     2     0.00                                                                                                    | Registrer Nullstill |
|                                                                                                    |                     |
|                                                                                                    |                     |

- 1. Skriv først inn en tittel på bilaget. Deretter trykk på disketten for LAGRE.
- Finn reskontro = den som skal motta utbetalingen ( søk ved å klikke på blått ). Finner du ikke rett reskontro – ta kontakt med regnskapsavdelingen. Det er viktig at rett reskontro velges – sjekk bankkonto.

Konto – ansvar – funksjon – evt.prosjekt – rett momskode legges inn. Hvis ulike momskoder, må det deles i flere linjer (som i fakturabehandling).

| Fakturanr: | legg inn en ensbetydende tekst, for eksempel. Utlegg + dato.               |
|------------|----------------------------------------------------------------------------|
| Datoer:    | dagens dato er fakturadato – forfall er auto. 30 dager. Ønskes annen       |
|            | forfalldato legges det inn (lurt å bruke dagens dato – utlegget er skjedd) |
| Tekst:     | Det du legger her kommer på kontoen som tekst.                             |
| Beløp:     | Beløpet som skal utbetales.                                                |

- 3. GRØNN RING -ETTER AT INFO ovenfor er lagt inn Velg GODKJENNER din overordnede med anvisningsrett (godkjenner er knyttet til ansvar)
- 4. BLÅ RING Ref. ansatte krever at alle kvitteringer skannes og legges ved som vedlegg. Dra i pilen og finn det vedlegget du har skannet inn og lagret på din maskin.

Det er mulig å benytte flere reskontro i samme bilag ( utbetalinger til tre ansatte – alt gjøres i samme bilag, men med ulik reskontro.

Når nødvendige opplysninger er innlagt på en reskontro velger du - **REGISTRER** – og linjen legges ned i nederst del av bildet.

Slik fortsetter du til du er ferdig. Er bilaget langt er det en fordel å – LAGRE – innimellom.

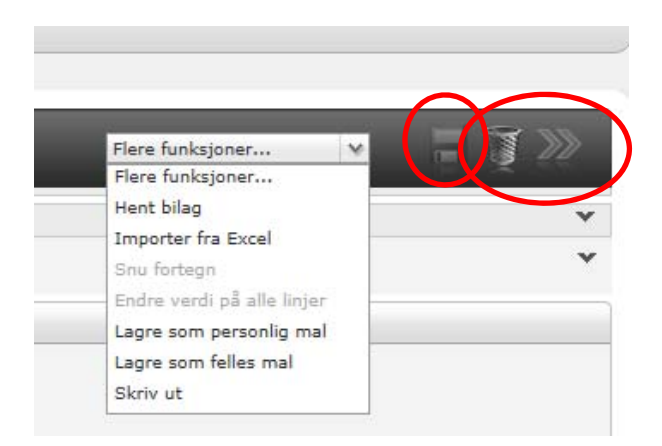

Ved å dra i – Flere funksjoner – får du flere valg, bl.a. skrive ut det du har kontert.

Er bilaget feil – har du mulighet til å velge søppelbøttta eg og bilaget slettes.

Er alt OK – velg

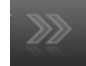

og bilaget sendes videre til godkjenner.

#### **VENTENDE INNTEKTER**

Denne oppgavetypen benyttes til inntekter du enten har satt i bank eller tilsagn på tilskudd du venter på.

Også her scannes vedlegg inn før du starter med å lage bilaget.

| Vism            | a Enterpi | rise    | Hjem    | Meg selv           | Medarbeidere | Fakturaer   | Økonomi         | ві | 贷 Ĵ。 Logg av                          |
|-----------------|-----------|---------|---------|--------------------|--------------|-------------|-----------------|----|---------------------------------------|
| eBilag          | eBudsje   | ett     | eOrdre  | eBudsjettendringer | Rapportering | Søk Økonomi | Søk Fakturering |    |                                       |
| <b>&gt;&gt;</b> | eBilag ı  | unde    | er arbe | eid                |              |             |                 |    | Selskap 1 - 2017                      |
|                 | 1         | ʻilbake |         |                    |              |             |                 |    | 🕞 🥔 🔛 🛍 Film funksjoner 🗸 Send videre |
|                 | * Tittel  |         |         | • Dato             |              | Periode     |                 |    | $\smile$                              |
|                 | Ventend   | e innte | kter    | 27.04.2            | 017 🔛        | 4           |                 |    |                                       |
|                 | Bilags    | linje   | r       |                    |              |             |                 |    | Totalsum: 0,00                        |
|                 | Konto-Art | _       | Ansvar  | Funksjon           | Prosjekt N   | MVA         |                 |    |                                       |
|                 | Tekst     | _       | Ansvar  | Belan              | Prosjekt     |             |                 |    |                                       |
|                 |           |         |         |                    | 0,00         |             |                 |    | Nullstill Registrer                   |
|                 |           |         |         |                    |              |             |                 |    |                                       |
|                 |           |         |         |                    |              |             |                 |    |                                       |
|                 |           |         |         |                    |              |             |                 |    |                                       |

Du skriver inn tittel f.eks innskudd bank mars – velg periode og klikk på diskett (lagre). Legg med scannet dokumentasjon, og du kan også skrive ett notat om du ønsker det.

Skriv inn inntektskonto, ansvar, funksjon m.m. og beløp. Trykk send videre.

Inntekten blir da bokført så snart inntektene er i bank.

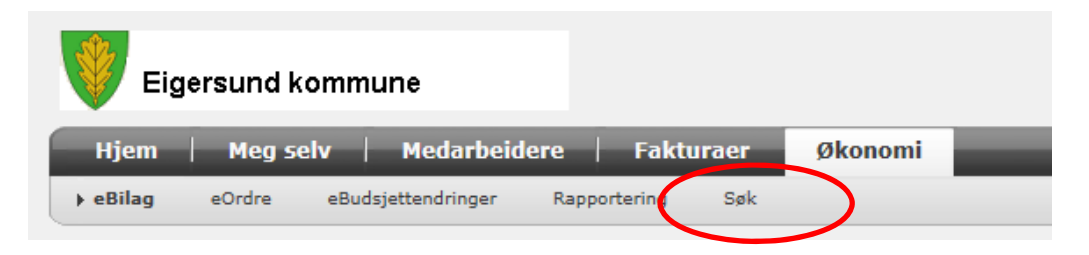

I - SØK- kan du når som helst søke opp på konto – ansvar osv. å spole deg ned bilag og vedlegget du har lagt med bilaget. For å frem beløpene forutsettes det at bilaget er bokført (ferdig behandlet, evt. mottatt i bank).

Bente Bø Torvaldsen Regnskapsleder Eigersund kommune